# 生成【職能報告】步驟說明

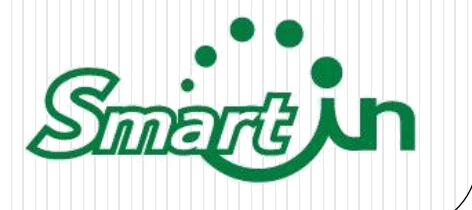

生成職能報告

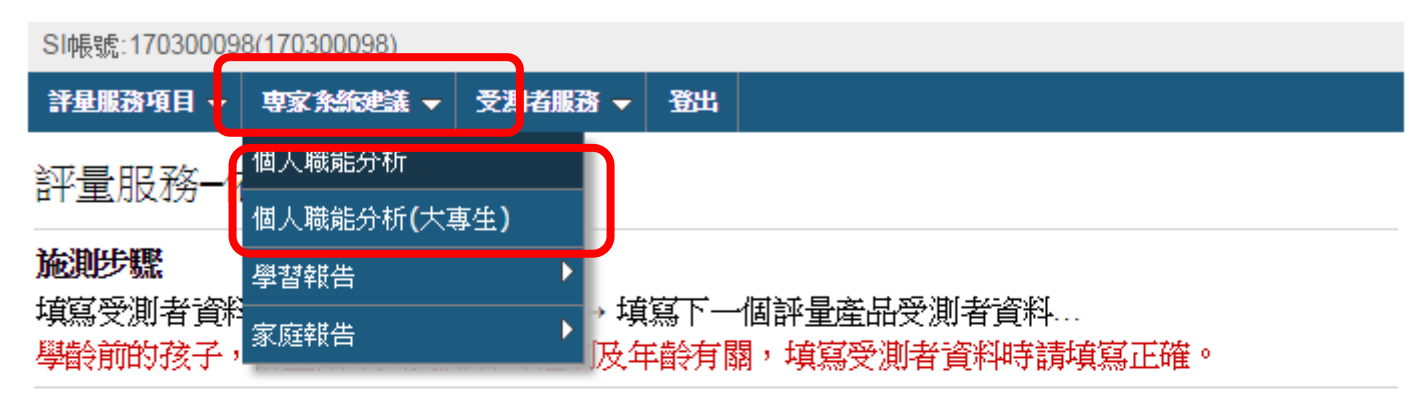

### 以下是您目前已取得之評量服務列表

家庭18-25歲孩子(大學階段)
商品编號:170302863

商品類別:Y002 開設日期:2017/3/5

- 專家系統建議→個人職能分析/個人職能分析(大專生)
- ※根據您的評量年齡層出報告。若是個人評量,請選擇 個人職能分析;若是18~25大學階段評量,請選擇個人 職能分析(大專生)。

## 專家系統建議-個人職能分析-大專生

職能分析-大專生報告需要以下評量之施作紀錄:

#### 一定要有的評量種類:

• 青年性格傾向

| 1. | 步驟一:             | 步驟一:請選擇受測者 |         |          |  |  |
|----|------------------|------------|---------|----------|--|--|
|    | <del>和牛</del> 、少 | 稱調         | 評量施作紀錄  | <u> </u> |  |  |
|    | 归石               |            | 。善年性核傾向 | iff)进择   |  |  |
|    | Jack             | 兒子         | 有       | ۲        |  |  |
|    |                  |            | · •     | <u> </u> |  |  |

#### 步驟二:請選擇職選類型

| 2. | ● 建築與營造      | ◎製造           | ◎ 教育與訓練   | ◎ 政府公共事務     |
|----|--------------|---------------|-----------|--------------|
|    | ○ 醫療保健       | ◎ 科學、技術、工程、數學 | ○ 物流運輸    | 🔍 個人及社會服務    |
|    | ◎ 司法、法律與公共安全 | ◎ 休閒與觀光旅遊     | ◎ 企業經營管理  | ◎ 行銷與銷售      |
|    | ○ 資訊科技       | ○金融財務         | ● 藝文與影音傳播 | ○ 天然資源、食品與農業 |

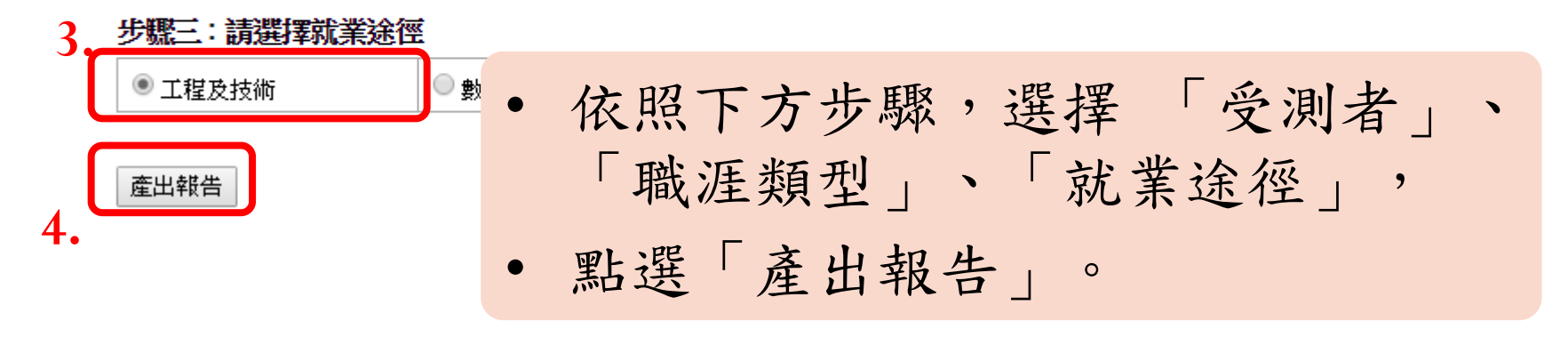

觀看職能報告

SI帳號:170300098(170300098)

評量服務項目 ▼ 専家系統建議 ▼ 受測者服務 ▼ 登出

專家系統建議-個人職能分析(大專生)

您的報告已成功產出。瀏覽器將會開啟新視窗為您顯示報告內容。 若您的瀏覽器出現類似以下的訊息,請點選『暫時允許快顯』

| ⑦ 快顧已封鎖,若要觀看這個快顧或其他選項,請按這裡 | 暂時允許快顧(T)                   | × |
|----------------------------|-----------------------------|---|
|                            | 永遠允許來自這個網站的快顧(A)<br>設定(E) ▶ | * |
|                            | 資訊列說明(I)                    |   |

若仍沒有自動開啟新視窗,請點選以下連結

excel版本 html版本

• 點選excel版本/html版本觀看報告

職能報告

個人職場性格分析與職能落點報告

#### 目錄

| 一、職能分析與職場性格       | 五、瞭解自己是邁向成功的第一步  |
|-------------------|------------------|
| 1.什麼是職能?          | 1.生活表現、認知價值與溝通模式 |
| 2.什麼是職場性格?        | 2.目標管理           |
| 二、各行業職業的職能        | 3.時間管理           |
| 1.16種職涯類型及66種就業途徑 | 4.壓力管理           |
| 2.各行各業的職能與職場性格    | 5.衝突管理           |
| 三、適合的就業途徑         | 6.學習管理           |
| 四、職場性格落點          |                  |
| 1.職場性格落點說明        | 附件一、教育訓練課程項目     |
| 2.職場性格落點分析        |                  |
| 3.教育訓練建議          |                  |

#### 一、職能分析與職場性格

1.什麼是職能?

職能(Function)是指在組織中,某個工作角色完成其職務的能力,其包含工作所需的基本知識、專業技能、行為表現與態度的組合,簡單說,就是個人在擔任某個職位時,做好工作所應該具有的能力表現。而這個能力表現,會透過組織工作績效的衡量程序,反應在升遷、調辦或是獎懲等具體的個人績效上。

關於職能的分類,一般定義如下:

1. 核心職能(Core Function / Fundamental Function)

公司要塑造企業文化或是建立價值觀,為公司創造競爭優勢或客戶的權益所應該具有的能力。

2. 專業職能(Professional Function)

和工作內容及目標直接相關,能夠有效達成工作目標所必須具備的特定職務能力。

3. 管理職能(Management Function)

指擔任主管這樣的特定職務或角色,所需其備的工作相關特定職務能力。

、職能分析與職場性格│二、各行業職業的職能│三、適合的職業類型│四、職場性格薄點│五、瞭解自己是邁向成功的第一步│附件一│附件二